# Mobile Hacking ASSESSING MOBILE APPLICATIONS

# MAIN STEPS

- Decompile / Disassemble the APK
- Review the codebase
- Run the app
- Dynamic instrumentation
- Analyze network communications

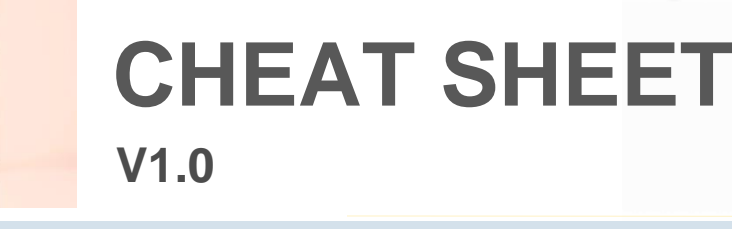

# **OWASP MOBILE SECURITY PROJECTS**

- Mobile Security Testing Guide
- <u>https://github.com/OWASP/owasp-mstg</u>
- Mobile Application Security Verification Standard
- <u>https://github.com/OWASP/owasp-masvs</u>
- Mobile Security Checklist
  - <u>https://github.com/OWASP/owasp-mstg/tree/master/Checklists</u>

#### **TOOLS** • adb • apktool • jadx • Frida • BurpSuite

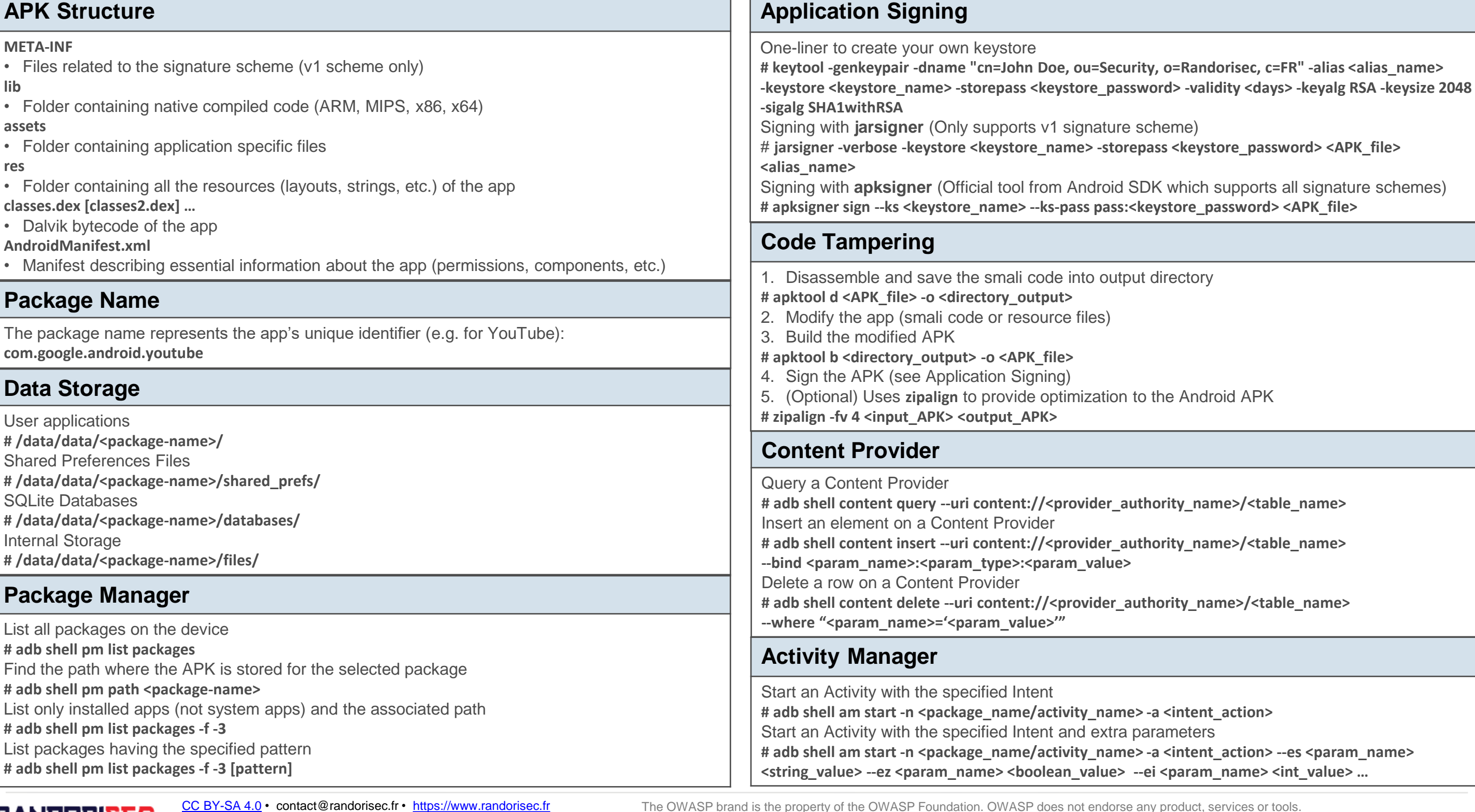

 RANDORISEC
 Contact @randonsec.in\*
 https://www.

 Version 1.0\*
 Updated: 2021-08
 2021-08

The OWASP brand is the property of the OWASP Foundation. OWASP does not endorse any product, services or tools. Template: <u>https://rstudio.com/resources/cheatsheets/how-to-contribute-a-cheatsheet/</u>Background psd created by rawpixel.com – <u>https://www.freepik.com</u>

android

# Mobile Hacking ASSESSING MOBILE APPLICATIONS

## MAIN STEPS

- Decompile / Disassemble the APK
- Review the codebase
- Run the app
- Dynamic instrumentation
- Analyze network communications

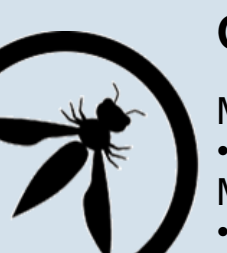

# CHEAT SHEET

## **OWASP MOBILE SECURITY PROJECTS**

- Mobile Security Testing Guide
- https://github.com/OWASP/owasp-mstg
- Mobile Application Security Verification Standard
- https://github.com/OWASP/owasp-masvs

adb

# adb -d shell

# adb -e shell

# adb shell [cmd]

List processes

# adb shell ps

# adb devices

# adb logcat

- Mobile Security Checklist
  - <u>https://github.com/OWASP/owasp-mstg/tree/master/Checklists</u>

Connect through USB

Connect through TCP/IP

Get a shell or execute the specified command

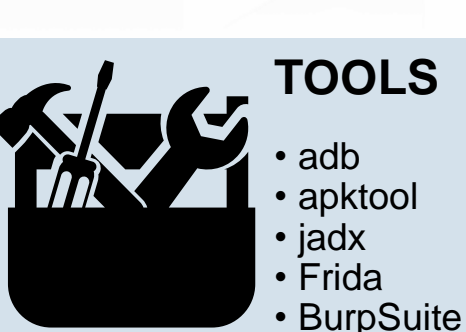

Copy local file to device

Copy file from device

# adb push <local> <device>

# adb pull <remote> <local>

Install APK on the device

# adb install-multiple <APK\_file\_1> <APK\_file\_2>

Set-up port forwarding using TCP protocol from

# adb forward tcp:<local\_port> tcp:<remote\_port>

# adb install <APK file>

Install an App Bundle

host to Android device

[APK\_file\_3] ...

#### SSL/TLS Interception with BurpSuite - Before Android 7

- 1. Launch Burp and modify Proxy settings in order to listen on "All interfaces" (or a specific interface)
- 2. Edit the Wireless network settings in your device or the emulator proxy settings
- 3. Export the CA certificate from Burp and save it with ".cer" extension
- 4. Push the exported certificate on the device with adb (into the SD card)
- 5. Go to "Settings->Security" and select "Install from device storage"
- 6. Select for "Credentials use" select "VPN and apps"

#### SSL/TLS Interception with BurpSuite - After Android 7

- 1. Install BurpSuite certificate on your device (see Before Android 7)
- 2. Disassemble the APK with apktool
- 3. Tamper the **network\_security\_config.xml** file by replacing the **<pin-set>** tag by the following **<trust-anchors>**

<certificates src="system" />

<certificates src="user" />

</trust-anchors>

4. Build and sign the APK (see Code Tampering and Application Signing)

#### **Bypass SSL Pinning using Frida**

- 1. Install Burp certificate on your device (see SSL/TLS Interception with BurpSuite)
- 2. Install Frida (Frida Installation)
- 3. Use "Universal Android SSL Pinning Bypass with Frida" as follow:
- # frida -U --codeshare pcipolloni/universal-android-ssl-pinning-bypass-with-frida -f <package\_name>

### **Objection - Inject Frida Gadget (non rooted device)**

Steps to inject the Frida Gadget library inside an app:List running processes (emulators of1. Disassemble the app with apktool (see Code Tampering)List running processes (emulators of2. Add the lib-gadget library (https://github.com/frida/frida/releases) inside the app (lib folder)# frida-ps -U3. Modify the smali code to load the lib-gadget (usually on the Main ActivityList only installed applications*const-string v0*, "frida-gadget"# frida-ps -U -i*invoke-static {v0}, Ljava/lang/System;->loadLibrary(Ljava/lang/String;)V*Attach Frida to the specified application wi4. Add the INTERNET permission on the AndroidManifest.xmlSpawn the specified application wi5. Rebuild the app with apktool and sign it (see Code Tampering and Application Signing)Spawn the specified application wi*inject Frida Gadget using Objection# frida -U -f <package\_name> --no-pa<i>inject Frida Gadget using Objection# frida -U -l <script\_file> <package\_n</td><i># objection patchapk -srouce <APK\_file> -V <frida\_version> --architecture <arch>* 

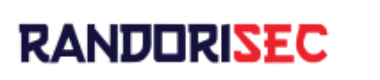

<u>CC BY-SA 4.0</u> • contact@randorisec.fr • <u>https://www.randorisec.fr</u> Version 1.0 • Updated: 2021-08 The OWASP brand is the property of the OWASP Foundation. OWASP does not endorse any product, services or tools. Template: <u>https://rstudio.com/resources/cheatsheets/how-to-contribute-a-cheatsheet/</u>Background psd created by rawpixel.com – <u>https://www.freepik.com</u>

#### Frida – Installation

List Android devices connected

Dump the log messages from Android

Install Frida on your system with Python bindings **# pip install frida frida-tools** Download the Frida server binary (check your architecture): https://github.com/frida/frida/releases) **# adb shell getprop ro.product.cpu.abi** Upload and execute the Frida server binary (adb service should run with root privileges) **# adb root # adb push <frida-server-binary> /data/local/tmp/frida # adb shell "chmod 755 /data/local/tmp/frida" # adb shell "chmod 755 /data/local/tmp/frida"** 

#### Frida – Tools

List running processes (emulators or devices connected through USB) # frida-ps -U List only installed applications # frida-ps -U -i Attach Frida to the specified application # frida -U <package\_name> Spawn the specified application without any pause # frida -U -f <package\_name> --no-pause Load a script # frida -U -I <script\_file> <package\_name>

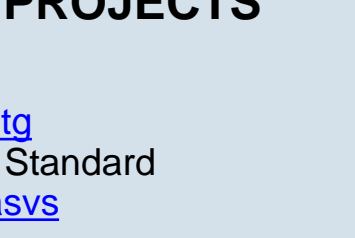

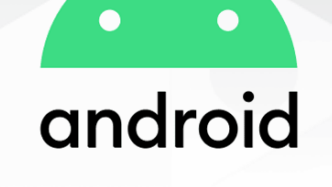